#### ระบบฐานข้อมูลพัฒนาวิชาการ

#### การขออนุมัติดำเนินโครงการพัฒนาวิชาการ (มก.พว.01) + ใบบันทึกนำ

#### 1. เข้า website ของ สำนักงานบริการวิชาการ http://kuservice.ku.ac.th

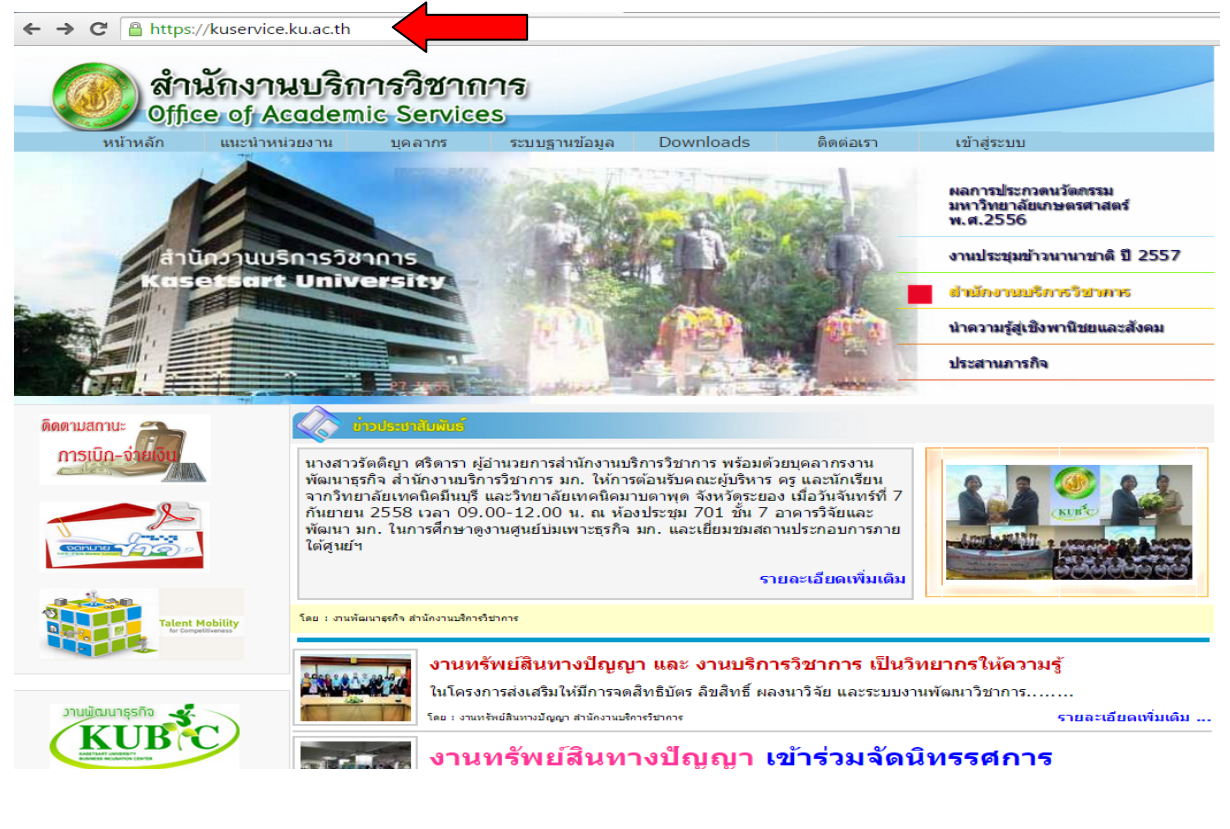

### 2. เลือกคำสั่ง ระบบฐานข้อมูลพัฒนาวิชาการ

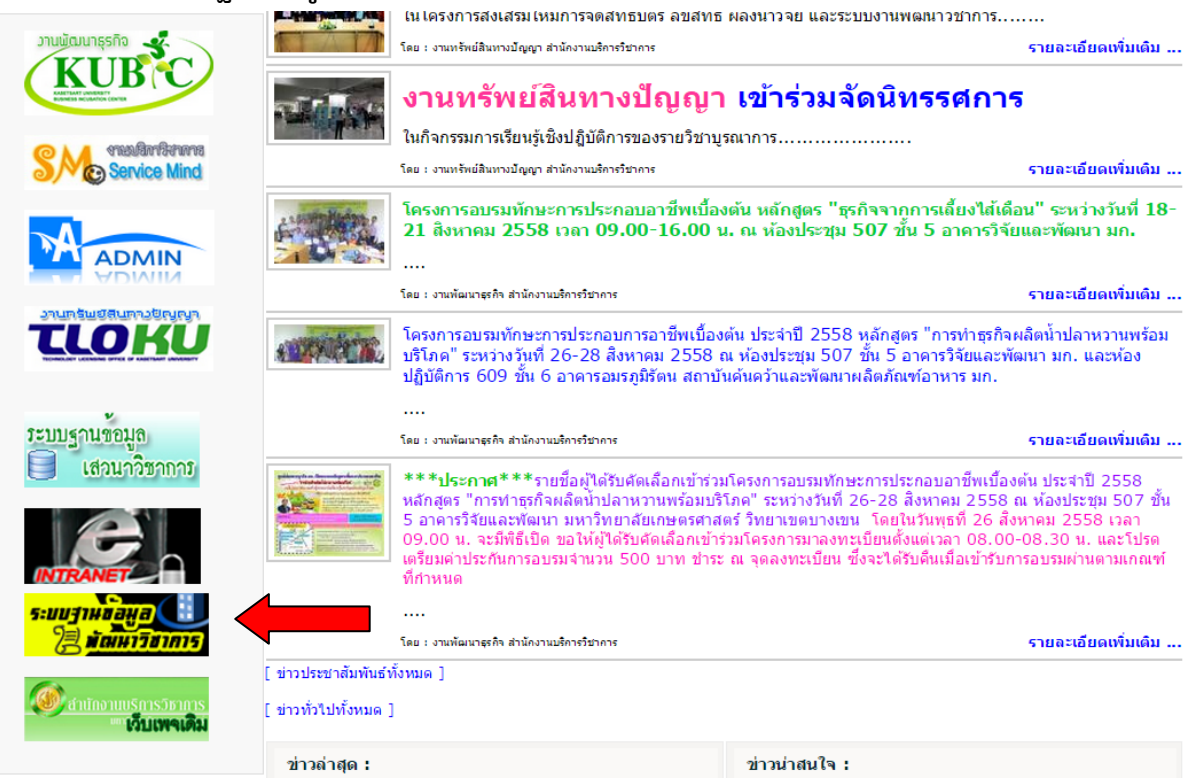

### ระบบฐานข้อมูลพัฒนาวิชาการ

#### 3. ใส่ชื่อ Account และ Password ของหัวหน้าโครงการ

#### ตัวอย่าง <u>abcd@ku.ac.th</u>

| โดย สำนักงานบริการวิชาการ มหาอิทยาลัยเกษตรศาสตร์                  |
|-------------------------------------------------------------------|
|                                                                   |
| <mark>แไข้งาน</mark><br>(ku.ac.th 1<br>Cancel<br>Diduotsenserated |
| 1                                                                 |

 4. ให้เลือกคำสั่ง "งานพัฒนาวิชาการภายใต้ระเบียบพัฒนาวิชาการ พ.ศ. 2551" เมื่อท่านต้องการทำเรื่องเกี่ยวกับโครงการพัฒนาวิชาการ

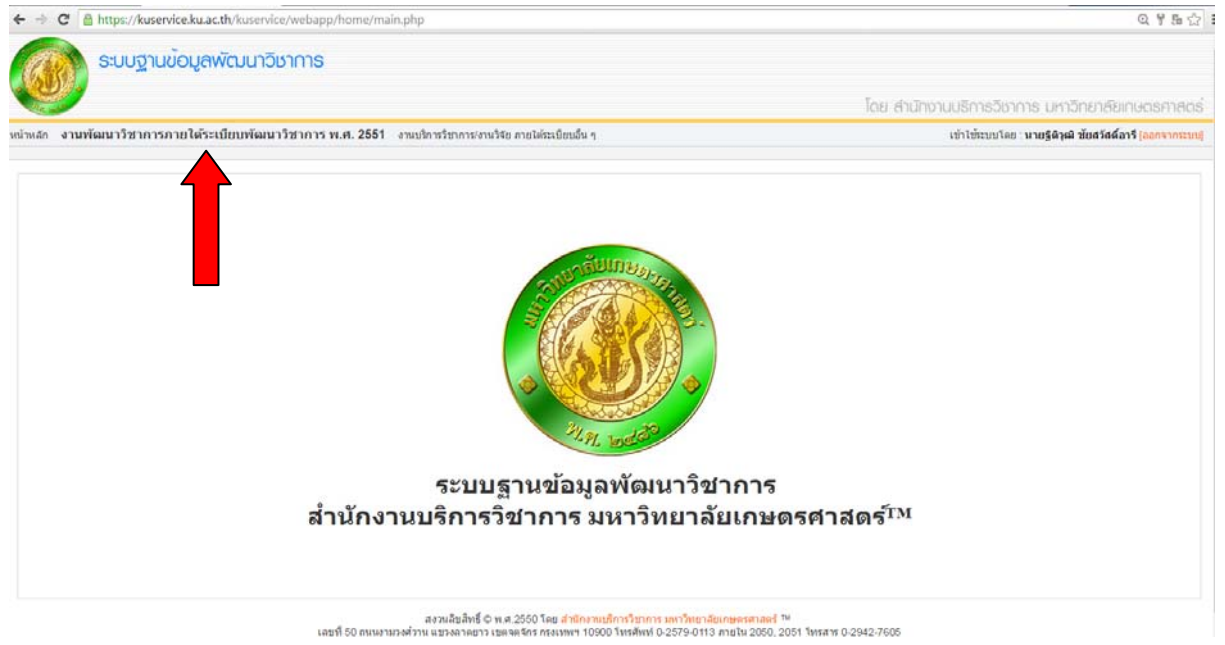

# คู่มือการใช้งาน ระบบฐานข้อมูลพัฒนาวิชาการ

### <u>5. มีเมนูหลักดังนี้</u>

#### 1. หน้าหลัก 2. สืบค้นข้อมูล 3. คำขออนุมัติตามแบบ 4. สรุปรายงานโครงการพัฒนาวิชาการ

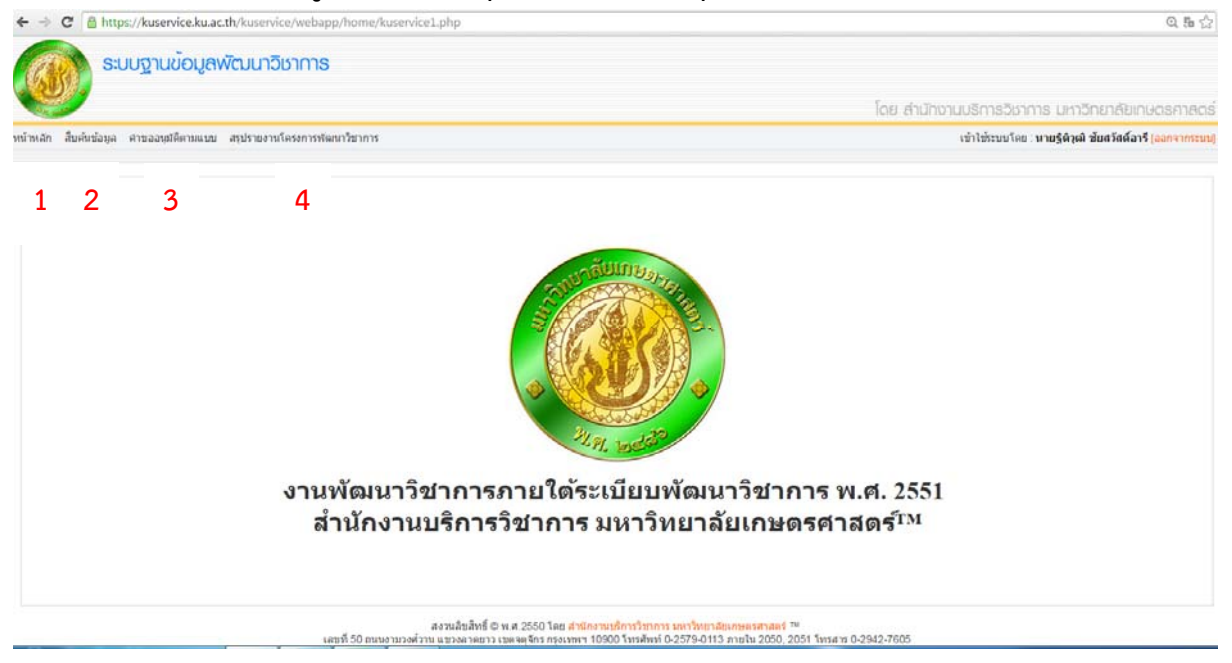

- 6. เลือกเมนูคำสั่ง คำขออนุมัติตามแบบ หน้าจอจะปรากฏรายการให้ท่านเลือกที่จะดำเนินการ คือ
  - แบบ มก.พว.01 ขออนุมัติดำเนินโครงการพัฒนาวิชาการ
  - แบบ มก.พว.02 ขอสรุปประเด็นในสัญญา และ/หรือ เปลี่ยนแปลงรายการใน มก.พว.01
  - แบบ มก.พว.03 ขออนุมัติปิดโครงการพัฒนาวิชาการ
  - แบบ มก.พว.04 ขออนุมัติขยายเวลาดำเนินโครงการพัฒนาวิชาการ

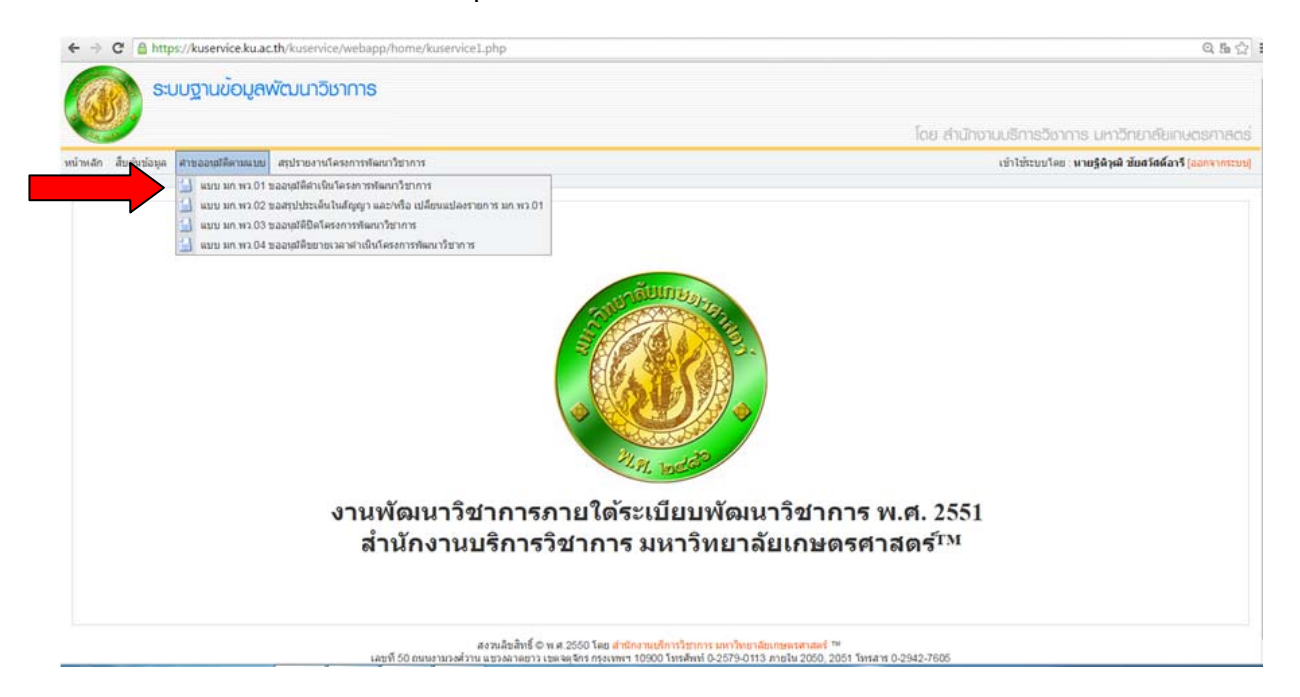

#### ระบบฐานข้อมูลพัฒนาวิชาการ

- หากท่านได้กรอกโครงการพัฒนาวิชาการที่ท่านได้ดำเนินการมาแล้วจะปรากฏรายชื่อโครงการ ต่างๆ ที่ท่านดำเนินการ
- เมื่อท่านต้องการจะกรอกเพิ่มข้อมูลโครงการพัฒนาวิชาการให้คลิกที่รูปดินสอบนกระดาษ 🧭

| -> (                 | C Ahttps://kuservice.ku.ac.th/kuservice/webapp/kuservice_form/kuservice_01.php |               |                                                                                                    |                                                          |                                                                           |                               | 이 16 ☆                            |               |
|----------------------|--------------------------------------------------------------------------------|---------------|----------------------------------------------------------------------------------------------------|----------------------------------------------------------|---------------------------------------------------------------------------|-------------------------------|-----------------------------------|---------------|
| a                    | ระบบฐานข                                                                       | ັ້ງອນູສໜັໝເ   | นาวิชากาธ                                                                                                    |                                                          |                                                                           |                               |                                   |               |
|                      | /                                                                              |               |                                                                                                    |                                                          | โดย สำนักงานป                                                             | รีการวิชาการ มห               | าาวิทยาลัยเกษต                    | รศาสตร์       |
| หลัก ไ               | สืบค่นข้อยูล ค่าขออนุสได้                                                      | โดวมแบบ สรุปร | ของานโครงการพัฒนาวิชาการ                                                                                       |                                                          | เข้า                                                                      | ใช้ระบบโดย : <b>หายรู้ด</b> ี | วุฒิ ขัยสวัสด์อารี (อะ            | ທຈາກຈະມນ]     |
| <b>R</b><br>111211 5 | ขออนุมัติดำเน<br>หน้า มีร่อหมด 41 รายการ                                       | นินโครงกา     | รพัฒนาวิชาการ (แบบ มก.พว. 01)                                                                                  |                                                          |                                                                           |                               | ยังชีกเหม ม                       | n.wz.01       |
| สำห                  | ลับ เลขระเบียนคณะ                                                              | Bunhane       | น ชื่อโครงการพัฒนาวิชาการ                                                                                      | หน่วยงานให้บริการวิชาการ                                 | ผู้ขอวับบริการ                                                            | -militaria                    | amus                              |               |
| 1                    | -                                                                              | 2558          | งานออกแบบท้องอเนกประสงที่ ชั้น 6 ภาควิชาวิศวกรรม<br>คอมพิวเตอร์                                                | ภาตวิชาสถาบัตยกรรมสาสตร์ คณะ<br>สถาบัตยกรรมสาสตร์ บางเชน | กากวิชาวิสากรรมกอมพิวเตอร์ ถณะ<br>วิสากรรมสาสตร์                          | 108,975.00                    | ใต้รับการอนุมมีดี<br>ให้ตำเนินการ | (BB)<br>Parti |
| 2                    |                                                                                | 2558          | งานออกแบบก่อสร้างอาคารศูนย์ปฏิบัติการนวัตกรรมทางเทคโนโลยี<br>และวิทยาสาลตร์การกีฬา วิทยาเขตกำแพงแลน (ระยะที่2) | ภาครีชาสถาบัตยกรรมศาสตร์ คณะ<br>สถาบัตยกรรมศาสตร์ บางเขน | คณะวิทยาศาสตร์การกีฬา วิทยาเชต<br>กำแพงแสน                                | 597,162.50                    | ได้รับการอนุมัติ<br>ให้ดำเนินการ  | ()<br>พิษณ์   |
| 3                    |                                                                                | 2558          | งานต่อเติมอาคารปฏิบัติการ 8 ภาควิชาวิสวกรรมเครื่องกล                                                           | ภาควิชาสถาปัตยกรรมศาสตร์ คณะ<br>สถาปัตยกรรมศาสตร์ บางเขน | ถณะวิศวกรรมศาสตร์ กำแพงแสน                                                | 252,836.77                    | ได้รับการอนุมัติ<br>ให้ดำเนินการ  | ()<br>พิมพ์   |
| 4                    | -                                                                              | 2558          | งานต่อเติมกันสาด อาการ 5 ถณะอุตสาหกรรมเกษตร                                                                    | ภาควิชาสถาบัตยกรรมศาสตร์ คณะ<br>สถาบัตยกรรมศาสตร์ บางเขน | กณะอุลสาหกรรมสกษตร                                                        | 5,000.00                      | ตำเนินการเสร็จ<br>สิ่น            | -<br>พิมพ์    |
| 5                    | -                                                                              | 2558          | งานปรับปรุงห้องเตรียมปฏิบัติการ (ดดส)                                                                          | กาคริชาสถาบัตยกรรมศาสตร์ คณะ<br>สถาบัตยกรรมศาสตร์ บางเขน | ภาควิชารังสีประยุกท์และ ไอโซโทป คณะ<br>วิทยาสาสตร์ มหาวิทยาลัยเกษตรสาสตร์ | 7,493.75                      | ตำเนินการเสร็จ<br>สิ่น            | ()<br>พืชสพ์  |
| 6                    | -                                                                              | 2558          | งานปรับปรุงอาการเก่า เป็นร้านค้าสวัสดิการ YES-KUFF                                                             | ภาคริชาสถาบัตยกรรมศาสตร์ คณะ<br>สถาบัตยกรรมศาสตร์ บางเขน | กณะวนศาสตร์                                                               | 30,000.00                     | ดำเนินการเสร็จ<br>สิ่น            | ()<br>พิมพ์   |
| 2 7                  | -                                                                              | 2558          | งานปรับปรุงอาการ SMC คณะวิทยาสาสตร์ 5 ชั้น                                                                     | ภาควิชาสถาบัตยกรรมศาสตร์ คณะ<br>สถาบัตยกรรมศาสตร์ บางเขน | คณะวิทยาศาสตร์                                                            | 634,273.00                    | ได้รับการอนุมัติ<br>ให้ดำเนินการ  | ()<br>พิมพ์   |
| 8                    | -                                                                              | 2558          | งานปรับปรุงและต่อเติมกันสาดอาคารคณะสิ่งแวดล้อม                                                                 | กาคริชาสถาบัตยกรรมศาสตร์ คณะ<br>สถาบัตยกรรมศาสตร์ บางเขน | <b>คณะสิ่งแวด</b> โซม                                                     | 20,565.00                     | ตำเนินการเสร็จ<br>สิ่น            | ()<br>พิมพ์   |
| <u> </u>             | -                                                                              | 2558          | ออกแบบปรับปรุงอาการฉายรังสีแกมมา ศูนย์ริจัยนิวเคลียร่<br>เทคโนโลยี                                             | กาคริชาสถาบัตยกรรมศาสตร์ คณะ<br>สถาบัตยกรรมศาสตร์ บางเขน | สุนย์วิจัยนิวเคลียร์เทคโยโลยี คณะ<br>วิทยาศาสตร์                          | 5,000.00                      | ต่าเนินการเสร็จ<br>สิ่น           | ()<br>พิษพ์   |
| 3 10                 | 0 -                                                                            | 2558          | งานออกแบบก่อสร้างอาคารปฏิบัติการอาหารและโภชนาการ คณะ                                                           | คณะสถาบีตยกรรมสาสตร์ บามาน                               | ภาควิชาลหกรรมศาสตร์ คณะเกษตร                                              | 179.816.00                    | ต่าเนินการเสร็จ                   | -             |

 เมื่อหน้าจอปรากฏหน้าตามรูป ซึ่งมีให้เลือก 2 รายการ ให้เลือก คือ งบประมาณดำเนินการ งบประมาณไม่เกินสองล้านบาท งบประมาณเกินสองล้านบาท

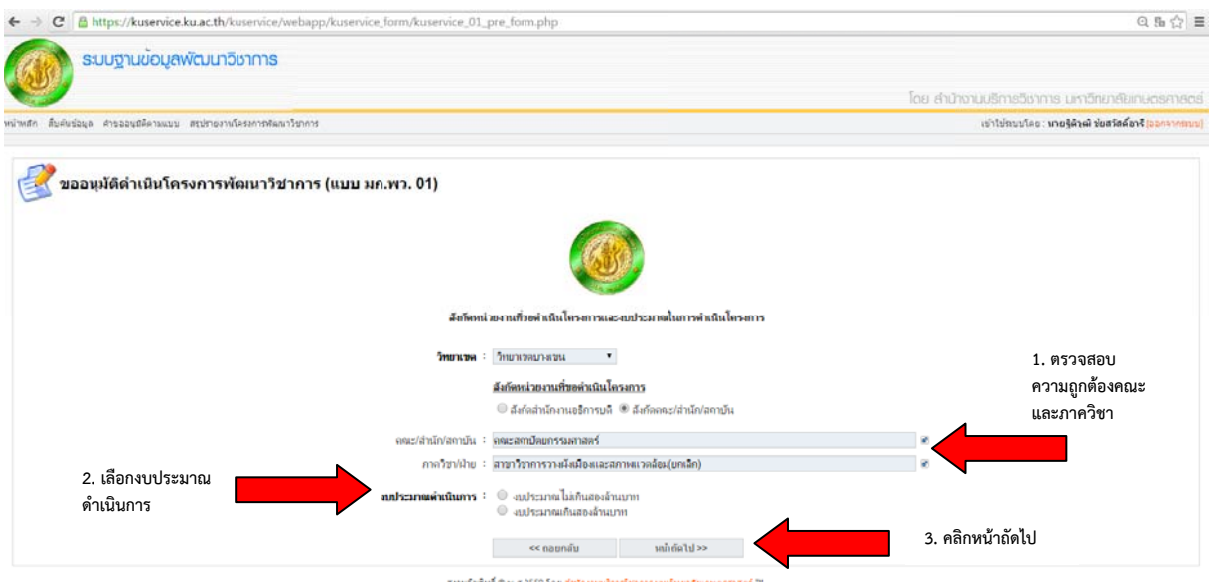

สงวนต้อติหลัง 🤐 พ.ส.2550 โดย สำนักงานเร็การรับการ มกเว็บเขาสัยเกษตรศาสตร์ ™ เลขที่ 50 ถนนงามวงค์วาน แขวงลาดขาว เขตจุ4ศร กรุงเทพฯ 10900 โทรศัพท์ 0-2519-0113 ภายใน 2050, 2051 โทรสาร 0-2942-7805

### ระบบฐานข้อมูลพัฒนาวิชาการ

## 7. กรอกรายละเอียดของโครงการพัฒนาวิชาการตามขั้นตอนที่ระบุ

| → C Antropy Auservice.ku.ac.th/kuservice/webapp/kuservice_form/kuservice_01_form.php?type=bku_office&campus=8&office | =B12&section=B1206&budget=l2m         | Q 5 th                               |
|----------------------------------------------------------------------------------------------------|---------------------------------------|--------------------------------------|
| ระบบฐานข้อมูลพัฒนาอิชาการ                                                                                            |                                       |                                      |
| <b>9</b>                                                                                                    | โดย สำนักงานบริการจิชาก               | การ มหาอิทยาศัยเกษตรศาสต             |
| หลัก เป็นต้นข้อมูล ดำขออยุมิติตามแบบ ตรุปการงานโครงการพัฒนาใชกการ                                                    | เข้าให้สามโดย                         | นายฐีด้วุฒิ ขัยสวัสด์อารี (ออกจากขะบ |
| 🛃 ขออนุมัติดำเนินโครงการพัฒนาวิชาการ (แบบ มก.พว. 01) งบประมาถเไม่เกิน 2 ล้านบาท                                      |                                       | กลับเทราสาร                          |
|                                                                                                    | <u>หมายเหตุ</u> ในรายการที่มีเครื่องห | มาย " กรุณากรอกช่อมูลในรายการชั่น    |
| แบบ มก.พว.01<br>ขออนุมัติดำเนินโครงการพัฒนาวิชาการ                                                                   |                                       |                                      |
| 1, ชื่อโครงการพัฒนาวิชาการ*                                                                                          |                                       |                                      |
|                                                                                                    |                                       | 1                                    |
| 1.1 ขึ้นโครงการทัพนนาวิชาการภาษาอังกฤษ(กัน)                                                                          |                                       |                                      |
| 1.1 ชื่อโลรงการพัฒนาวิชาการกาษาอังกฤษ(ขัน)<br>                                                                       |                                       |                                      |
| 1.1 ขึ้งโครงการพัฒนาวิชาการกาลายังกฤษ(ขังมี)<br>                                                                     |                                       |                                      |

 สำหรับข้อที่ 10 คณะสถาปัตยกรรมศาสตร์ ขอให้หัวหน้าโครงการคำนวณค่าสาธารณูปโภค ตามอัตราด้านล่างนี้ แต่อัตราสูงสุดไม่เกินปีละ 72,000 บาท

| 9. <del>แประมาณก็เกมตก็แวดว่าจะ</del> ได้จัย*<br>100.000.00 มาก                                                            |                                                              |                               |                                                                                                    |                      |                                        |                          |
|----------------------------------------------------------------------------------------------------|--------------------------------------------------------------|-------------------------------|----------------------------------------------------------------------------------------------------|----------------------|----------------------------------------|--------------------------|
| งโละโลงารร่างสิน:<br>1) ตามรีการรวจที่ 1                                                                                   |                                                              |                               |                                                                                                    |                      | มาย                                    |                          |
| ร่ายเมื่อส่งงานงาน                                                                                                    |                                                              | 52821101                      | ພັນຈາກວັນລະນາມໃນທັງງຽາ                                                                                 |                      |                                        |                          |
|                                                                                                    |                                                              |                               |                                                                                                    | เพิ่มอาต             | avere                                  |                          |
| 0. ประสารแการคำใช้ล่าย"                                                                                                    | . ประเภทงานบริการวิชาการ                                     | การจ่ายค่าสาธารณูปโภค         |                                                                                                    |                      |                                        |                          |
| 1) ต่ารับสว้างสาวส่วงรับบุลลากรปสาว่าโลรงการเป็นวลา                                                                        | บริการวิเคราะห์ ทดสอบ ตรวจสอบ และตรวจซ่อม                    | 5%                            |                                                                                                    | 0.00                 | 1/1/1                                  |                          |
| 2) ກ່າວລາມແກະບຸດສາທາກົນກໍລາຮ້ອ+                                                                                            |                                                              |                               |                                                                                                    | 77.000.00            | LOW                                    |                          |
| 2) enfen                                                                                                    | บริการจัดฝึกอบรม สัมมนา และประชุมเชิงปฏิบัติการ              | 5%                            |                                                                                                    | 10,000.00            | N                                      |                          |
| 4) ค่าใช้สอบและเสอแรวอาตารกับว่า                                                                                           |                                                              |                               |                                                                                                    | 0.00                 | L'111                                  |                          |
| 5) ต่ายาธารณูปโกต                                                                                                    | บริการศึกษา วิจัย สำรวจ การวางแผน การจัดการ                  | ตามแนวทางเดียวกับการจ่าย      |                                                                                                    | 3.000.00             | LON .                                  | 📕 3% ของงบดำเนินการ่     |
| 6) ค่าครกัณฑ์                                                                                                    |                                                              | ค่าสาชารณูปโกคล้ำหรับงานวิจัย |                                                                                                    | 0.00                 | unni                                   |                          |
| 7) ทำให้นายมัน ๆ ที่เกี่ยวข้อง                                                                                             | บริการวางระบบ อยกแบบ สร้าง ประศิษฐ์ ผลิต                     | 396                           | 1                                                                                                    | 0.00                 | 1/10                                   |                          |
| 0) คำก็กิน สิงก่อครัวง ราดกั้งค่าปรีบปรุงช่องกรอบและจอบถึงเ                                                                |                                                              |                               |                                                                                                    | 0.00                 | มาก                                    |                          |
| 9) ค่าอ่านายการ (% ของอย่างนินการ <sup>5</sup> )                                                                           | บริการศึกษาความเหมาะสมของโครงการศึกษา                        | ตามแนวทางเดียวกับการจ่าย      |                                                                                                    | 10,000.00            | มาก                                    |                          |
| 10) ຈາມປະເມາະທຳໃຫ້ວ່າຍ (ທ່າກັບມນປະເມາະເຄັ້ມແທງ ຮ້ອ 9)                                                                      | <b>ผลกระทบสิ่งแวดล้อม</b>                                    | ค่าสาธารณูปโภคสำหรับงานวิจัย  | arteris                                                                                                | 100,000.00           | unm                                    |                          |
| 1 สบสารเนินการระบายถึง สบประมาณอามชื่อ 9 รัก ชื่อ 10.8                                                                     |                                                              |                               |                                                                                                    |                      |                                        |                          |
| <ol> <li>การจัดสรรดำลำแวนการบริการของสหาริทยาลัย"</li> <li>กำรังสายและการบริการของสหาริทยาลัย"</li> </ol>                  |                                                              |                               |                                                                                                    |                      |                                        |                          |
| อณะ/สำนัก/สถาบัน อณะสถาบัวยุกรรมสาสตร์ 🖉 ภาควิชา                                                                           | /บ้าย ส่วนคณะสถาป้อยกรรมสาสตร์ 🤗 สถาบัน/ตูนย์                |                               |                                                                                                    | 3,000.00             | unit                                   | 30% ของค่าอ้านวยการฯ ของ |
| <ol> <li>คำอำหายการร ของหง่ายงาหก็เกี่ยวข้อง หน่ายงาหก็ 2<br/>คณะ/สำนัก/สถาบัน คณะสถาปัจยุกรรมสาสอร์ ชิ ภาควิชา</li> </ol> | /ບ່ານ ອຸເພີ່າວັນແລະນະຈິກາາຈົງຈາກາຈອກາຫຼັດນຸກາ 🗟 ສການັບ/ອຸເພີ |                               |                                                                                                    | 3,000.00             | m                                      | 30% ของค่าอำนวยการฯ ขอ   |
| 3) ค่าอ่านายการฯ ของหน่ายงานที่เกี่ยวข้อง หน่ายงานที่ 3                                                                    | /ທ່າຍ ກາລຽງເລກາຫຼືລະຫາປລະຫາສະກ໌ 🖉 ສການັບ/ອຸບມ໌               |                               |                                                                                                    | 2,000.00             | unn 🦕                                  | 🛚 20% ของค่าอำนวยการฯ ขอ |
| อนะ/อำนัก/สถาบัน อนะสถาป้อยกรรมสาสตร์ 🕺 ภาควิชา                                                                            |                                                              |                               |                                                                                                    | 4                    | and descent of                         |                          |
| อณะ/สำนัก/สถาบัน <u>คณะสถาบัวยุกรรมสาสอร์</u> € ภาคไขา                                                                     |                                                              |                               |                                                                                                    | פר השנאר ברא אויש    | 400 H 14 16 10 10 11                   |                          |
| อนุรรัสน์เครื่องเป็น อนุรสถาปีอยุกจรมสาสองไ 🖉 ภาคริชา                                                                      |                                                              | 51                            | มหรองกุกหม่ายงาน ( 80% ของผ่าอำนายการๆ ของ มก. )                                                       | 8,000.00             | มาต                                    |                          |
| อณะ/ส่งนัก/สอาภูัน <u>อณะสอาภูวิจมุกจะแต่สองไ</u> ช ภาคโซา                                                                 |                                                              | รา<br>ต่ำสำหวอบ               | มสระเทกหล่ายงาน ( 80% ระงย่าง่านายการๆ ระง มณ. )<br>การๆ ระเท้านายการ ( 80% ระงย่าง่านายการๆ ระง มณ. ) | 8,000.00<br>2,000.00 | 1000 1000 1000 1000 1000 1000 1000 100 |                          |

#### ระบบฐานข้อมูลพัฒนาวิชาการ

เมื่อกรอกเรียบร้อยแล้วไปที่

 เลือก ->พิมพ์แบบฟอร์มและส่งเรื่องพิจารณาอนุมัติตามขั้นตอนไม่ผ่านระบบเครือข่าย (เดินด้วย เอกสาร)

2. บันทึกแบบฟอร์ม

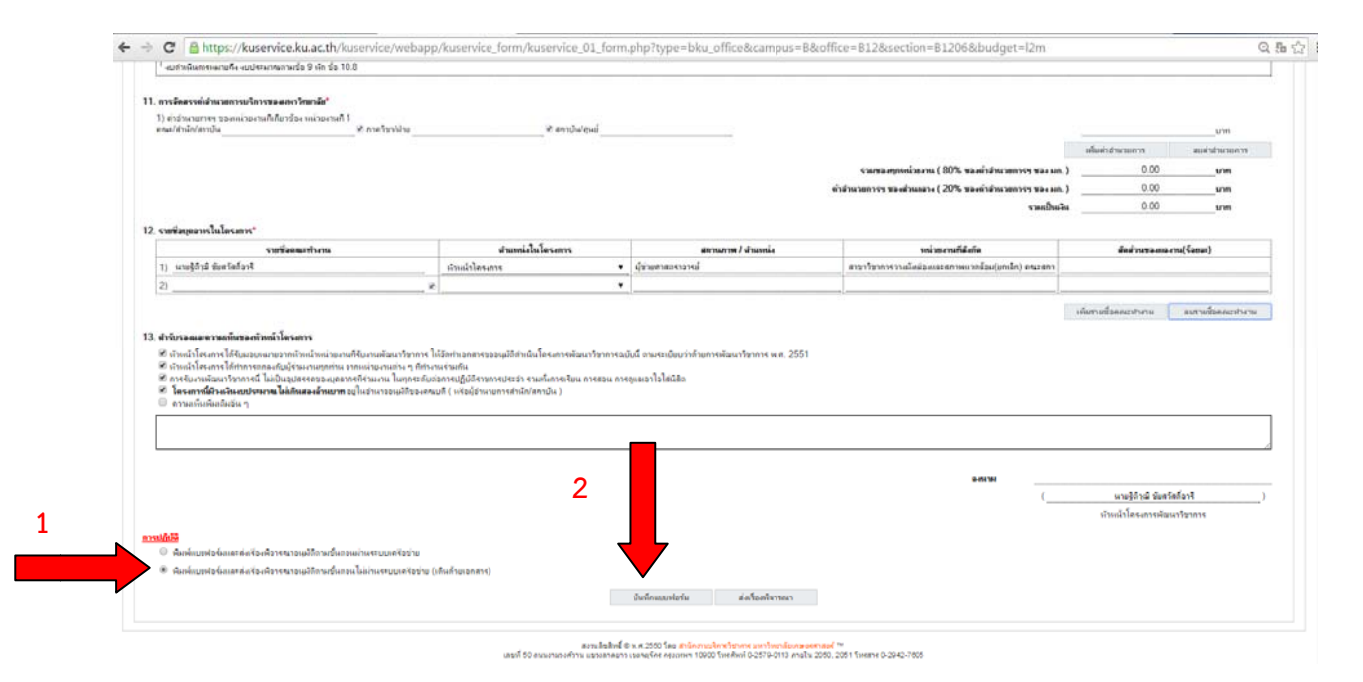

- จะบอกสถานะ ว่ายังไม่ได้ยื่นพิจารณา/อนุมัติ
- หากมีการแก้ไขไปที่ กด 🏄 เพื่อดำเนินการต่อไป และเมื่อแก้ไขเรียบร้อยให้คลิก บันทึก แบบฟอร์ม

|               |                                 |                   |                                                                        |                                                           | าวัยาการ                                                                                                    | ໃໝມ    | ມບ້ອນູສໜັດ    | ຣະບບຼາງານບໍ່                |         |
|---------------|---------------------------------|-------------------|------------------------------------------------------------------------|-----------------------------------------------------------|----------------------------------------------------------------------------------------------------|--------|---------------|-----------------------------|---------|
| ดรศาสต        | กระ มหาวิทยาเซียเกษ             | วิทงานบริศารวิชาก | โดย สาม                                                                |                                                           |                                                                                                    |        |               |                             | 2       |
| aa na tentour | นายรู้ดิวูล่ ขับสวัสดั่อารี     | เขาไข่เวบบไดย     |                                                                        |                                                           | องารมีครงการพัฒนาวิชาการ                                                                                      | eplera | มิศิลามแบบ คณ | ioga Kreeerydd              | สิบค่าง |
| un.ws. 01     | shellman                        |                   |                                                                        |                                                           | รพัฒนาวิชาการ (แบบ มก.พว. 01)                                                                                 | งการ   | เนินโครงก     | บอนุมัติดำเนื<br>ฟอนม € ณคา | 212     |
|               | BITUE                           | antesna           | ผู้สะกับบริการ                                                         | หม่วยงานให้เกิดวรวิชาการ                                  | ะ ชื่อโครงการพัฒนาวิชาการ                                                                                     | -      | az Bentes     | LAN SCIENCING               | ŵ.      |
| A 👼           | VetereGuildening                | 100.000.00        | test                                                                   | กาควิชาตกาปัตยกรรมศาสตร์ คณะ<br>สถาปัตยกรรมศาสตร์ บางเวน  | test                                                                                                    | 558    | 2558          | • .                         | 1       |
| - Card        | ได้รับการนุมัติไม่<br>สำเนินการ | 108.975.00        | ภาควิชาวิศวกรรมคอมมริวเทอร์ คณะวิศวกรรมศาสตร์                          | กาครัรราสถาปัตยกรรมศาสตร์ คณะ<br>สถาปัตยกรรมศาสตร์ บาะเรน | งานออกแบบท้องอเนกประสงค์ ชั้น 6 ภาควิชาที่วกรรมคอมพิวเตอร์                                                    | 558    | 2558          |                             | 2       |
| 2             | ได้รับการนุมัติได้<br>สำนันการ  | 597,162.50        | คณะวิทยาศาสเร่การก็ปร วิทยาเจลก่าแรงแสน                                | กาควิชาสถาปัตะการมศาสตร์ คณะ<br>สถาปัตะการมศาสตร์ บาครม   | งานขอกแบบก่อสร้างอาสารคุณยัปฏิบัติการแร้งกรรมกรรมกรโนโลยินละวิทยาสาสตร์การก็ฝา<br>วิทยามขอกำแนนแลน (ระบะที่2) | 558    | 2558          |                             | 3       |
| -             | ได้รับการนุมัติไม้<br>ดำเนินการ | 252,836 77        | คณะวิศวกรรมศาสตร์ กำแบบแสน                                             | กาครับาสกาปัตยกรรมศาสตร์ คณะ<br>ลถาปัตยกรรมศาสตร์ บาะสวน  | งวนค่อเดิมอาคารปฏิบัติการ 8 กาควิชาวิศวกรระคร้องกล                                                            | 558    | 2558          | 876                         | 4       |
| -             | สารนั้นราคมสังสั้น              | 5,000.00          | สาระยุทยากการแกษตร                                                     | กาคริชาสถาปัตยกรรมศาสตร์ คณะ<br>สถาปัตยกรรมศาสตร์ บางชน   | งานก่อเริ่มกันอาก อาคาร 5 คณะอุกอาหกรรมเนษกร                                                                  | 558    | 2558          | ۰.                          | 5       |
| -             | ท่าเนินรรรเสร็จสั้น             | 7,493.75          | กาครัชารังสีประยุกท์และใจไขโทป คณะรัทยาศาสตร์<br>มหาวิทยาลังกษตาศาสตร์ | กาควีขาสถาปัตยกวามศาสตร์ คณะ<br>สถาปัตยกวามศาสตร์ บางเวน  | າກແມ່ຈົນປາງເຄັ່ຍແຫາໃໝເປฏີບໍ່ສຶກກາ (ood)                                                                       | 558    | 2558          |                             | 6       |
| -             | ดำเนินการสร้อสัน                | 30,000.00         | คณะานกาสกร่                                                            | กาครีชาสถานักแกรรมศาสตร์ คณะ<br>สถานักแกรรมศาสตร์ บางรม   | งหมุ่งรับปรุงอาการเกา เป็นร้ามด้าสรัสดีการ YES-KUFF                                                           | 558    | 2558          | 22                          | 7       |
| iani          | ได้รับการหมูมัติไห้<br>สำคัญการ | 634.273.00        | อณะวิทยาศาสตร์                                                         | กาควิชาสถาปัตยกรรมศาสตร์ คณะ<br>สถาปัตยกรรมศาสตร์ บาคชน   | งานปรับปรุงอาคาร SMC คณะวิทยาศาสตร์ 5 ชั่น                                                                    | 558    | 2558          | 1                           | 8       |
| -             | ส่านนินการสร้ออื่น              | 20,565.00         | คณะอิงแวดล์อง                                                          | กาควิชาสถาปัตยกรรมศาสตร์ คณะ<br>สถาปัตยกรรมศาสตร์ บาลจม   | งานปรับปรุงและต่องทีมกันสาทธรรกรรคณะสิ่งแรกล้อม                                                               | 558    | 2558          | 127                         | 9       |
| -             | ดำเนินการเสร็จสิ้น              | 5,000.00          | ศูนย์วิจัยนิวเคไขร์เทคโยโลยี คณะวิทยากาสหร่                            | กาควิชาสถามีขยกรรมศาสตร์ คณะ<br>คถามีขยกรรมศาสตร์ บวงชน   | ວວກແບບປາຈົບປາຈະວາຄາາລາວຈຳຄືແກນລະາ ກຸມນໍ່ໃຈ້ຢາລ້າເຄລັດກໍແກຄໂມໂລຍິ                                              | 558    | 2558          | 140                         | 0       |

สะวนอื่อสัทธิ์ © พ.4.2550 โดย สำนักงานนี้การในการแก่การในการ แกกไหยาลัยเกษ องศาสตร์ <sup>74</sup> ยที่ 50 ถนนงามวงศ์วาน แขวงมาตยาว เขเวจุรัศศ กระสทหา 10600 โทงศัทธ์ 0.2571-0113 กายใน 2050, 2051 โทรสาช 0.290/78

#### ระบบฐานข้อมูลพัฒนาวิชาการ

- เมื่อต้องการพิมพ์แบบ มก.พว.01 โดยไปที่ 🖶 จะปรากฏหน้าตามรูป

| A ttps://kuservice.ku.ac.th/kuservice/webapp/kuservice_print_form/print_form_01.php?id=14 |                                                            | ୟ ଲେ ଲୁମ୍ ≣ |
|-------------------------------------------------------------------------------------------|------------------------------------------------------------|-------------|
|                                                                                           |                                                            |             |
| แบบ<br>ขออนมัติดำเบินโ                                                                    | เมก.พว.01<br>โครงการพัฒนาวิชาวการ                          |             |
|                                                                                           |                                                            |             |
|                                                                                           | เฉบระเบียนคณะ                                              |             |
|                                                                                           | ป็อบประมาณ 2558                                            |             |
| 1. ชื่อโกรงการพัฒนาริชาการ<br>test                                                        |                                                            |             |
| 1.1 ชื่อโครงการพัฒนาวิชาการภาษาอังกฤษ(ถ้ามี)                                              |                                                            |             |
| 2. ผู้ขอวิมมวิการ<br>test                                                                 |                                                            |             |
| 3. หน่วยงานไง้หับริการวิชาการ<br>ภาควิชา√ฝาย : ภาควิชาสถาบัตยกรรมสาสตร์, คณะ/ลำนัก        | √สถาบัน : ดดเ≓สถาปัตยกรรมสาสตร์, วิทยาเขต : วิทยาเขตบางเขน |             |
| 4. ประเภทโตรงการพัฒนาวิชาการ                                                              |                                                            |             |
| 🔲 งานบริการด้านวิจัย                                                                      |                                                            |             |
| 🔲 งานที่ปรึกษา                                                                            |                                                            |             |
| 🔲 งานบริการล้านฝึกอบรม                                                                    |                                                            |             |
| 🔲 งานด้านบริการ                                                                           |                                                            |             |
| c <b>1</b> .                                                                              |                                                            | *           |
|                                                                                           |                                                            |             |

- พิมพ์ชื่อหัวหน้าภาควิชาในข้อที่ 14
- พิมพ์ชื่อคณบดีในข้อที่ 15

#### เตรียมพิมพ์แบบ มก.พว.01 โดยคลิกที่คำว่า "พิมพ์แบบ มก.พว.01"

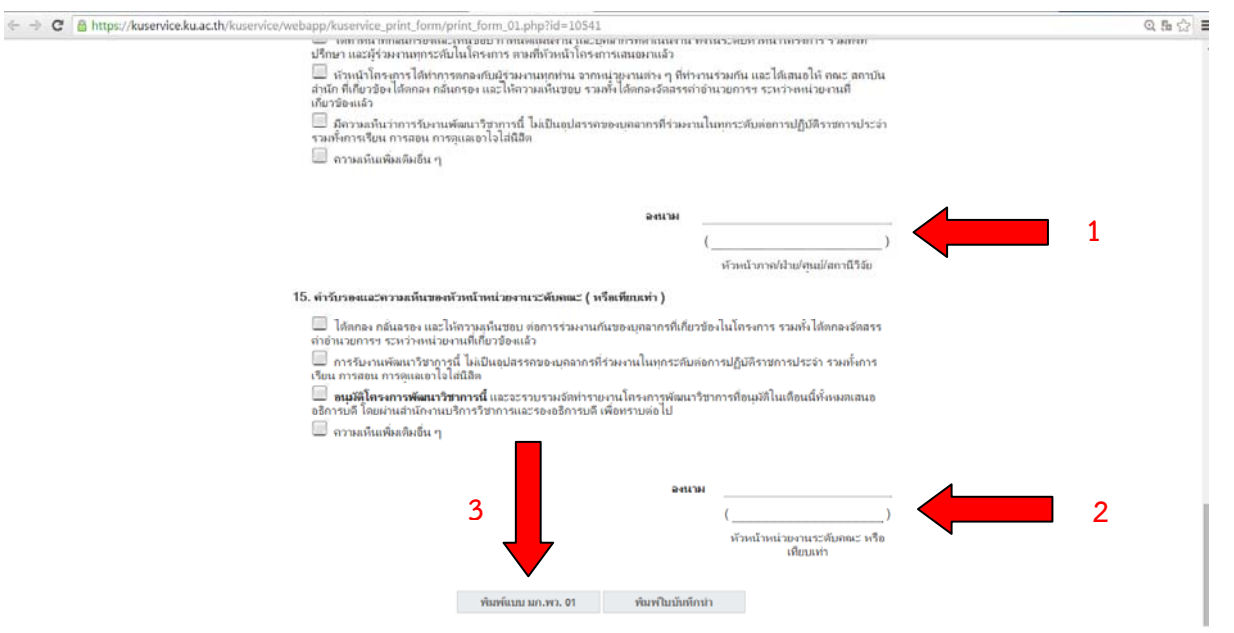

### ระบบฐานข้อมูลพัฒนาวิชาการ

## - จะปรากฏหน้าตามรูป ดำเนินการพิมพ์แบบ มก.พว.01

| 🗧 🔶 🍘 https://kuservice.ku.ac.th/kuservice/webapp/kuservice_print_form_0rint_form_01_php?id=10541                                      | ○ 등 ☆ Ξ |
|----------------------------------------------------------------------------------------------------|---------|
|                                                                                                    |         |
| ແມ່ນ ມາ                                                                                                    |         |
|                                                                                                    |         |
|                                                                                                    |         |
|                                                                                                    |         |
| 8502 anitering                                                                                                    |         |
| 1. ชื่อโดรงการพัฒนาวิชาการ<br>tost                                                                                                    |         |
| 1.1 ชื่อโครงการพัฒนาวิชาการภาษาอังกฤษ(กำมี)                                                                                            |         |
| 2. ผู้ขอวับบริการ<br>test                                                                                                    |         |
| 3. หน่วยงานให้บริการริชาการ<br>ภาควิชางไม้ย∶ภาควิชาลถาบัตยกรรมสาลตร์, ตดะว่สำนัก/ลถาบัน∶ดดเ∹สถาบัตยกรรมสาลตร์, วิทยาเขต∶วิทยาเขตบาะเขน |         |
| 4. ประเภทโตรงการพัฒนาวิชาการ                                                                                                    |         |
| 🔲 งานบริการด้านวิฉัย                                                                                                    |         |
| 🔲 งานที่ปรึกษา                                                                                                    |         |
| 🔲 งานบริการด้านมีกอบรม                                                                                                    |         |
| 🔲 -ເາແທ້າແປວິທາກ                                                                                                    |         |
| c1 .                                                                                                    |         |
|                                                                                                    |         |

เตรียมพิมพ์ใบบันทึกนำ โดยคลิกที่คำว่า "พิมพ์ใบบันทึกนำ"

| C A https://kuservice.ku.ac.th/kuservice/webapp/kuservice_print_form/print_form_01.php?id=10541                                                                                                    | Q. 福 合 🔳                   |
|----------------------------------------------------------------------------------------------------|----------------------------|
| <ul> <li>เอา เอส เอล และสาร่าง และสาร่าง และ เอล และ เอล และ เอล และ เอล และ เอล และ เอล เอล เอล เอล เอล เอ<br/>ปรีกษา และสาร่าง และสาร่าง และ เอล เอล เอล เอล เอล เอล เอล เอล เอล เอล</li></ul>                                                                | aron .                     |
| หัวหน้าโตรงการได้ทำการตกองกับผู้ร่วมงานมากก่าน จากหน่ายงานต่าง ๆ ที่ทำงานร่วมกัน และได้เสนอไห้ คณะ<br>ส่านถึง ที่เรี้ยวข้อง เล็ดกลง กลันกรอง และไห้ความมหินขอบ รวมกั้งได้ตกองจัดสรรค่าอำนวยการฯ ระหว่างหน่วยงาน<br>เกี่ยวข้องแล้ว สีงการสอน การกุบเลยาไจไสน์มีต | ะ สถาบัน<br>ที่<br>ารประจำ |
| 📖 ความเห็นเพิ่มต้มอื่น ๆ                                                                                                    |                            |
| 24/24                                                                                                    |                            |
| 1 HILL M                                                                                                    |                            |
| ง<br>ห้วงหนัวภาลใส่ไป/ขุนปู/สถ                                                                                                    |                            |
| 15. คำรับรองและความหนึ่นของทั่วหน้าหน่ายงานระพับคณะ( หรือเพียนท่า )                                                                                                    |                            |
| 💷 ได้ตกลง กลั่นลรอง และไห้ความหนึ่งขอบ ต่อการร่วมงานกันของบุตลากรที่เกี่ยวข้องไนโครงการ รวมทั้งได้ตกล<br>ต่างว่ามาตารหนังหน้ามากว่ามาได้เด็กจริตมเร็ว                                                                                                    | งจัดสรร                    |
| ากอาณาสารรรมระการและการและการและการและการไม่เป็นอุปสรรถของบุคลากรที่ร่วมงานในทุกระดับต่อการปฏิบัติราชการประจำ รว<br>🔲 การวับว่าแห้งแนวริชาการได้เรื่องๆ ได้เป็นอุปสรรถของบุคลากรที่ร่วมงานในทุกระดับต่อการปฏิบัติราชการประจำ รวม                                | ทั้งการ                    |
| เรยน การสอน การพูเลแอาเจเลนลด<br>🔲 <b>อนุมัติโครงการพัฒนาวิชาการนี้</b> และจะรวบรวมจัดทำรายงานโครงการพัฒนาวิชาการที่อนุมัติในเดือนนี้ทั้งหม                                                                                                    | กเสนอ                      |
| อธิการบดี โดยผ่านสำนักงานบริการวิชาการและรองอธิการบดี เพื่อทราบต่อไป                                                                                                    |                            |
|                                                                                                    |                            |
|                                                                                                    |                            |
| 2411-134                                                                                                    | )                          |
| เ                                                                                                    |                            |
| เพียนเท่า                                                                                                    |                            |
| And for some set the set of the set                                                                                                    |                            |
| 10 YUMUUUU NO.YO. 01 YUMUUU                                                                                                    |                            |

## ระบบฐานข้อมูลพัฒนาวิชาการ

จะปรากฏหน้าตามรูป ให้พิมพ์ข้อมูลเพิ่มดังนี้

- ส่วนงาน "ศูนย์วิจัยและบริการวิชาการ คณะสถาปัตยกรรมศาสตร์ โทร 02 942 8960 ต่อ 102"
- ชื่อโครงการ ให้ระบุชื่อเดียวกับในแบบ มก.พว.01
- ตำแหน่งและชื่อหัวหน้าส่วนงาน

ดำเนินการพิมพ์ใบบันทึกนำ เพื่อจักได้ดำเนินการนำเอกสารไปดำเนินการขออนุมัติตามลำดับชั้นต่อไป

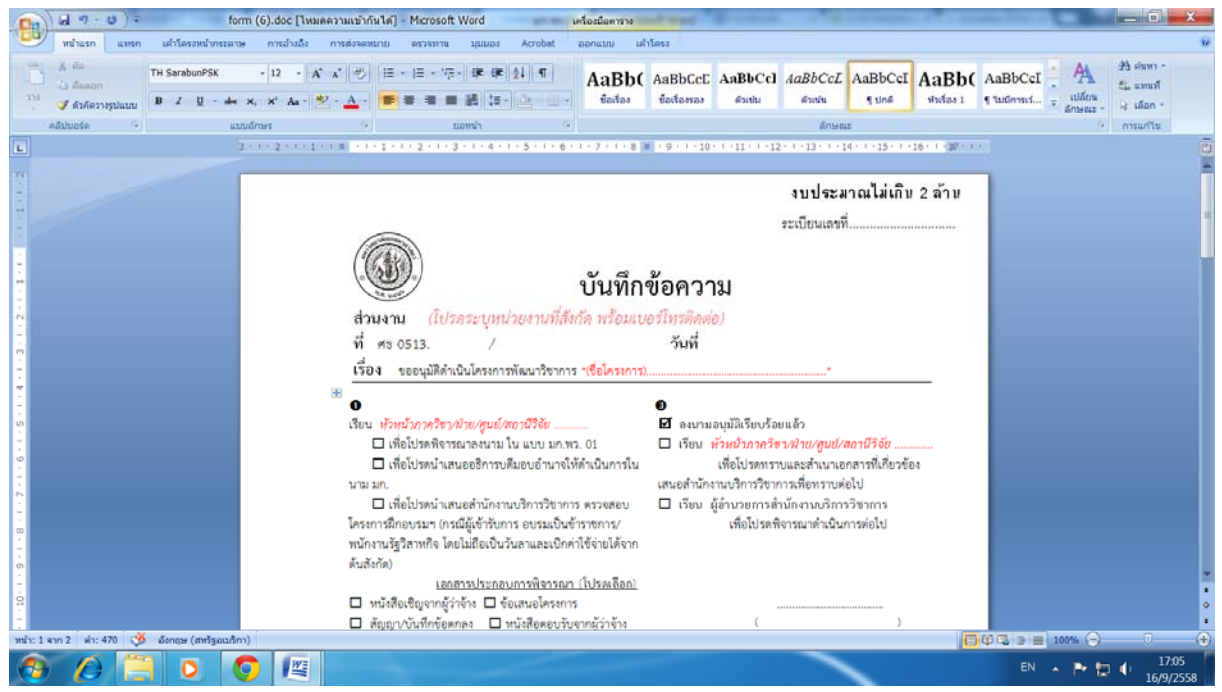

\*\*หมายเหตุ หากเปิดขึ้นมาแล้วหน้าเคลื่อน ให้ปรับตัวอักษรเป็น TH SarabunPSK

หากผู้ว่าจ้างเป็นหน่วยงานภายนอก มก. ให้ระบุเรื่องว่า ขอหนังสือมอบอำนาจและขออนุมัติ ดำเนินโครงการพัฒนาวิชาการ "โครงการ......"